| DATE:                    |
|--------------------------|
| March 2, 2023            |
| SUBJECT:                 |
| Guidance on Remote       |
| Service Delivery of WIOA |
| Title I Career and Youth |
| Services                 |
|                          |

#### WIB POLICY MEMORANDUM

TUL PM 23-02

To: WIB WIOA Title I Subrecipients WIB Staff

Subject: Guidance on Remote Service Delivery of WIOA Title I Career and Youth Services

This memo provides guidance on the provision of virtual services for WIOA Title I Eligibility, Youth, Career, and Training Services. On March 31, 2020, and July 23, 2020, the Workforce Investment Board of Tulare County (WIB) established temporary guidance to prioritize virtual services to assist individuals who had an urgent and immediate need for enrollment during the COVID-19 pandemic. This memorandum supersedes the guidance titled *Maximizing Distance Technology for WIOA Title I Registration*, dated March 31, 2020, and guidance titled *Activities and Service Delivery for Remote Services*, dated July 23, 2020.

Over the past three years, we have found innovative ways to accommodate customers through the pandemic and provided a customer-centered approach to service delivery. The use of technology has allowed us to expand services and reach customers during shelter-in-place mandates. We will continue to use best practices to streamline the use of virtual activities to provide meaningful and engaging services to our community.

#### **Definition of Remote Services**

For the purpose of this policy, remote service involves the exchange of information through a virtual platform such as Zoom, Google Meet, Teams, or other platforms. Remote services should be meaningful, engaging, and equivalent to receiving in-person services.

#### **Customer Focused Service Delivery**

All aspects of service delivery must be designed with the needs and interests of customers in mind. Customers may access WIOA Title I program services remotely or in person based on their preferences or needs. In addition, when in-person or remote services are not viable for WIOA Title I customers due to lack of transportation or technology, subrecipients must consider meeting customers "where they are at" by meeting at an alternative location. **\*Reference PY** 

## 22-23 WIOA Title I Youth Career Services and Adult and Dislocated Worker Career Services Contract Exhibit A.

## **Remote CalJOBS Eligibility Explorer Application**

When conducting remote eligibility, refer to the attached *CalJOBS How to use the Eligibility Explorer Application* to assist customers in completing a pre-application and uploading eligibility documents remotely. Intake staff must protect customers' Personal Identifiable Information (PII); therefore, eligibility documents must be uploaded to CalJOBS through the Eligibility Explorer Application or schedule an in-person appointment to submit documents. Staff will enter a case note of the customer's request for a remote eligibility appointment.

#### **Remote Electronic Signatures**

The WIOA application enables individuals and staff to sign the CalJOBS program applications remotely. Refer to the attached **CalJOBS Remote Electronic Signature User Guide** to assist customers in signing the WIOA application remotely.

In addition, electronic applications may be used to obtain signatures for worksite agreements, timesheets, and other related documents.

#### **Coordinated Enrollment**

Upon completing the eligibility in person or remotely, customers shall have access to a career coach the same day for an initial assessment, objective assessment, and My Action Plan.

#### **Remote Services for Youth and Adult Career Services**

Subrecipients may offer remote services equivalent to receiving in-person services via engaging, interactive platforms (Zoom, Google Meet, Teams, etc.) for career services.

Access to remote Youth and Adult Career Services shall include, but is not limited to:

- Career services, coaching, and guidance
- Work readiness workshops
- Job fairs and industry-specific recruitment
- Business Engagement and outreach
- Signing work-based training documents and other types of documents via electronic applications

Access to remote workshops shall include, but is not limited to:

- Interviewing skills
- Career Exploration
- Resume development
- How to apply for jobs online and in-person
- Finance and budgeting

#### **Evaluation of Remote Services**

Subrecipients will regularly evaluate the effectiveness of remote services by collecting customer satisfaction surveys. The customers' evaluations will assist the Employment Connection staff in continually improving and refine remote service delivery.

## TeleSupport Services vs. Remote Services

Subrecipients may offer customer support over the telephone, although telesupport should not be relied upon as the sole source of an engagement or career services. Acceptable examples of telesupport services to customers include:

- Providing new job leads or program updates
- Reengaging customers or checking-in
- Following up with customers enrolled in a training program
- Mandatory program follow-ups

Please direct questions regarding this memo to Mary Rodarte, Workforce Services Program Manager, at mrodarte@tularewib.org.

Thank you,

ARL

Adam Peck Executive Director

AP:mr:llg

#### Attachments

- 1. CalJOBS Help Sheet How to use the Eligibility Explorer Application Manual
- 2. CalJOBS How to use the Eligibility Explorer Application User Guide
- 3. CalJOBS Remote Electronic Signature Guide

E:\Analyst-Program\Directives\1. Local Policy Memos\Memo Guidance Virtual Delivery of WIOA Title I Career and Youth Services\3.2.23 Memo Guidance on Remote Service Delivery of Title I Career and Youth Services.docx

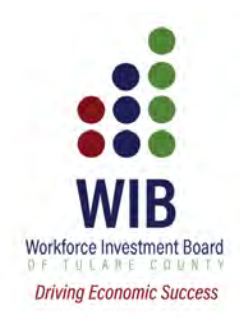

# **CalJOBS User Guide**

# How to use the Eligibility Explorer Application (WIOA Pre-application)

# How to use the Eligibility Explorer Guide (WIOA Pre-Application)

This guide will outline how a registered individual can access and create an Eligibility Explorer Guide (WIOA pre-application) in CalJOBS, as well as how an WIOA Title I Adult and Youth staff member can convert the pre-application into a formal WIOA application.

The Eligibility Explorer Guide allows individuals to answer basic questions related to the WIOA application and upload documents without having to physically be present. A career coach or case manager can then convert the pre-application and complete the enrollment with the documents supplied by the individual.

#### How an Individual Creates a WIOA Pre-Application

To create a pre-application, the individual must first register in CalJOBS. Once they have registered, they can follow the steps below.

As an Individual:

- 1. Log into the system by going to <u>www.employmentconnect.org</u> using your internet browser. The website works best with Google Chrome.
- 2. Click "Sign In" to enter the login page. Enter your 'User Name' and 'Password' and complete the **reCaptcha** before clicking "Sign in".

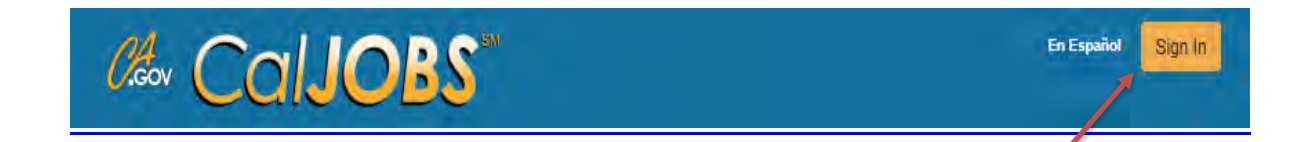

| Option 1 - Already Regis | tered                                  | R |
|--------------------------|----------------------------------------|---|
|                          | User Name:                             |   |
|                          | Password:                              |   |
|                          | I'm not a robot                        |   |
|                          | HINNE CHOOSE HELPENSL<br>Prints Queres |   |
|                          | Sign In                                |   |
|                          |                                        |   |

- Once you're logged in, on the left Quick Menu navigation Menu > access Quick Job Search Menu > My Portfolio > My Résumé Builder Individual Plan > Benefits Plan My Portfolio My Individual Profiles Profile. Menu My Individual Plans Þ Employment Plan Profile Services for Individuals Staff Profiles Þ Training Plan Profile Career Services Benefits Plan Profile Job Seeker Services Financial Plan Profile Education Services My Dashboard Ho
- 4. Navigate to the bottom of the following page and click the **Eligibility Explorer Application** link.

Fill out the Eligibility Explorer Application to determine if you may be eligible for the program.

5. On the following Eligibility Explorer **Intro** page, there are **Available Programs** listed with Program cards that describe a program that you may be eligible for.

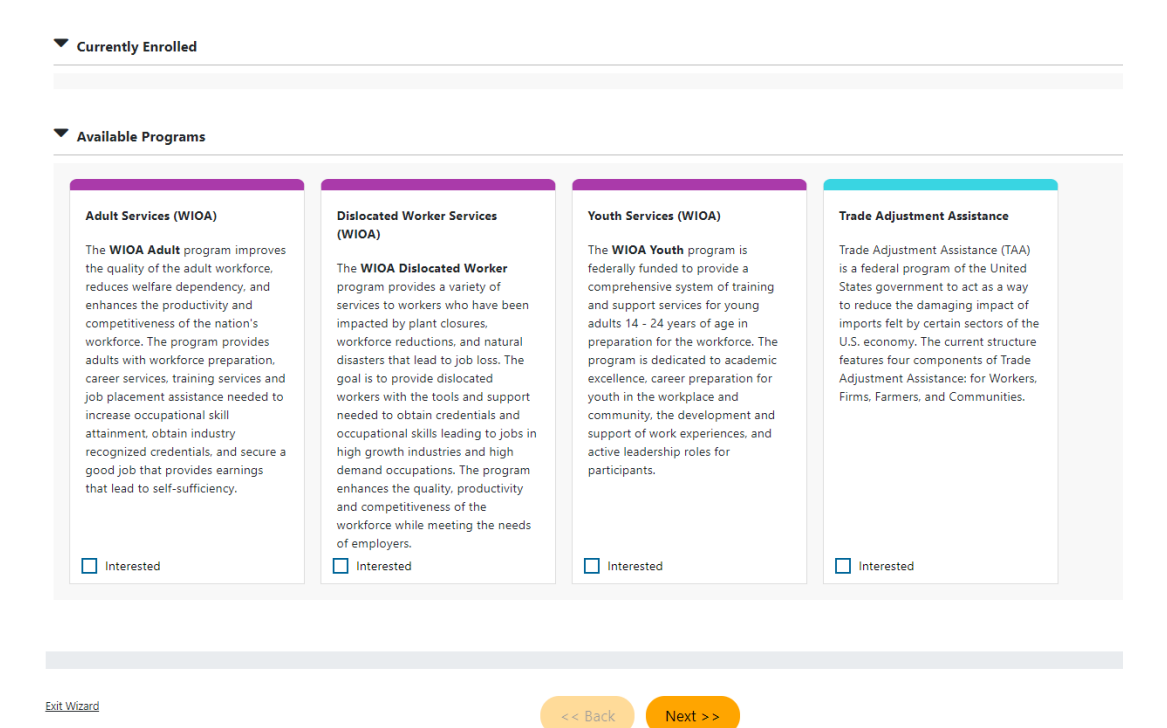

Check the box next to "**Interested**" under each WIOA program that you would like to apply for and click "**Next**" to continue.

6. Confirm that the information pre-populated from your registration is correct in all the tabs of the pre-application and enter any required information if needed.

You will see that the Eligibility Explorer application has 12 tabs in total:

- 1. Intro (the Available Programs page you just completed)
- 2. Contact
- 3. Demographic
- 4. Education
- 5. Farmworker
- 6. Employment
- 7. Public Assistance
- 8. Factors
- 9. Household And Income
- 10. Veteran
- 11. Documents
- 12. Eligibility Review

Confirm, update or add the required information in the **Contact, Demographic, Education, Farmworker, Employment, Public Assistance, Factors, Household And Income,** and **Veteran** tabs. If you did not enter information for those areas in registration, there may be no information displayed. You may simply click the orange "**Next**" button to save and continue.

#### **Uploading Documents**

One of the key features of the WIOA Pre-application is the ability to upload documents, to assist case managers with determining your WIOA eligibility.

In the **Docs** tab, a **Documentation Required** list will be displayed.

1. Under the **Action** column on the right, click on the **Upload** link to upload a document that fulfills the requirement.

| Eligibility Explorer     |                |                      | 11 / 12 🔘   |
|--------------------------|----------------|----------------------|-------------|
| Veteran                  | Documents      | Eligibility Review   |             |
| <b>⊘</b>                 |                | <b>X</b>             |             |
| ✓ Intro                  |                | Demographic          |             |
| Education                | Farmworker     | Employment           |             |
| <u>Public Assistance</u> | <u>Factors</u> | Household And Income |             |
| Veteran                  | Ocuments       | Eligibility Review   |             |
|                          | Hide All Steps |                      |             |
| Lee, Michelle            |                |                      |             |
| Lase Notes Comments      |                |                      | ↓ To Bottom |
| Documente                |                |                      |             |
| Documents                |                |                      |             |
|                          |                |                      | E C         |

| su are missing documentation required for eligibility. Please upload the necessary files listed. If you are unable to upload your documents, you may skip this step and bring them when you meet with staff. |           |               |
|----------------------------------------------------------------------------------------------------|-----------|---------------|
| Documentation Required                                                                                                    | Uploaded? | Action        |
| Social Security Documentation                                                                                                    | 8         | Upload        |
| Address Documentation                                                                                                    | 8         | <u>Upload</u> |
| Citizenship Documentation                                                                                                    | 8         | Upload        |
| Education Level Documentation                                                                                                    | 8         | <u>Upload</u> |
| Education Status Documentation                                                                                                    | 0         | Upload        |
| Family Size Documentation                                                                                                    | 0         | <u>Upload</u> |
| Date of Birth Documentation                                                                                                    | 0         | <u>Upload</u> |
|                                                                                                    |           |               |

Exit Wizard

<< Back Next >>

2. In the pop-up page that appears, select the type of document you are uploading.

| Please select the type of document you are uploading. Ther<br>"Browse" or "Choose File" button to select a file for upload | ı click the    |
|----------------------------------------------------------------------------------------------------|----------------|
| O DD-214 Report of Transfer of discharge                                                                                   |                |
| O Employment Records                                                                                                    |                |
| ○ IRS Form Letter 1722                                                                                                    |                |
| O Letter from Social Service Agency                                                                                        |                |
| O Unemployment Wages Records                                                                                               |                |
| Social Security Benefits                                                                                                   |                |
| <ul> <li>Social Security Card</li> </ul>                                                                                   |                |
| O W-2 Form                                                                                                    |                |
| O Letter/Printout from Social Security Office                                                                              |                |
| O Public Assistance Record/Printout                                                                                        |                |
| <ul> <li>Agency Award Letter</li> </ul>                                                                                    |                |
| O Unemployment Wage Records                                                                                                |                |
|                                                                                                    |                |
| File Name Upload Date                                                                                                    | Action         |
| test_doc.txt 6/24/2021 5:08:59 PM                                                                                          | <u>Delete</u>  |
| Select File                                                                                                    | Upload<br>File |

- 3. Click "**Select File**" to browse your computer for the appropriate document and then click "**Upload File**" to upload the file.
- If successful, the file will display as uploaded.
- 5. Click the yellow **Close** button to close the dialog box and the corresponding document should now show a green check mark under the **Uploaded?** column.

| Documentation Required         | Uploaded?  | Action        |
|--------------------------------|------------|---------------|
| Social Security Documentation  | $\bigcirc$ | <u>Upload</u> |
| Address Documentation          | 8          | <u>Upload</u> |
| Citizenship Documentation      | 0          | Upload        |
| Education Level Documentation  | •          | Upload        |
| Education Status Documentation | 0          | <u>Upload</u> |
| Family Size Documentation      | 0          | Upload        |
| Date of Birth Documentation    | 0          | Upload        |

6. You do NOT have to upload a document for every documentation required in order to complete the Eligibility Explorer. If you do not have the documents with you at the time of completing this application, you may skip this step and bring them when you meet with staff. However, uploading as many of the required documents as possible will assist case managers in determining your eligibility and will prevent you from having to bring any of the documents to an AJCC.

7. Once you are finished uploading documents, click the orange "**Next**" button at the bottom and you will be taken to the final **Eligibility Review** tab.

Here, you can view for which programs you may be eligible for, and the list of contact information for the closest office locations in your area.

| Eligibility Explorer                                                                                                    |                                              |                                                                                                    |                                                   |                                                            |                      |                    | 12/12 🔘     |
|----------------------------------------------------------------------------------------------------|----------------------------------------------|----------------------------------------------------------------------------------------------------|---------------------------------------------------|------------------------------------------------------------|----------------------|--------------------|-------------|
|                                                                                                    | Veteran                                      |                                                                                                    |                                                   | Documents                                                  |                      | Eligibility Review |             |
|                                                                                                    | 0                                            |                                                                                                    |                                                   | 0                                                          |                      |                    |             |
| 0 1000                                                                                                    |                                              |                                                                                                    | Contact                                           |                                                            | O Demosranis         |                    |             |
| C Education                                                                                                    |                                              |                                                                                                    | C Decembration                                    |                                                            | C Encourant          |                    |             |
| Public Assistance                                                                                                    |                                              |                                                                                                    | C Exclara                                         |                                                            | Household Ana Income |                    |             |
| O Veteran                                                                                                    |                                              |                                                                                                    | Documents                                         |                                                            | S Eligibility Review |                    |             |
|                                                                                                    |                                              |                                                                                                    |                                                   | ▲ Hilde All Steps                                          |                      |                    |             |
| Lee, Michelle                                                                                                    |                                              |                                                                                                    |                                                   |                                                            |                      |                    |             |
| Lindividual Detail Case Notes                                                                                                    | Comments                                     |                                                                                                    |                                                   |                                                            |                      |                    | ↓ To Bottom |
| Eligibility Review/Deter                                                                                                    | mination                                     |                                                                                                    |                                                   |                                                            |                      |                    |             |
| hank you for filling out the Eligibility Exp                                                                                                  | lorer. Based upon the information provi      | ded, we have found that you may be eligible for the follow                                                                              | ing services:                                     |                                                            |                      |                    |             |
| Adult Services (WOA Title II                                                                                                    |                                              |                                                                                                    |                                                   |                                                            |                      |                    |             |
| Unemployment insurance                                                                                                    |                                              |                                                                                                    |                                                   |                                                            |                      |                    |             |
|                                                                                                    |                                              |                                                                                                    |                                                   |                                                            |                      |                    |             |
| Whethe Mant                                                                                                    |                                              |                                                                                                    |                                                   |                                                            |                      |                    |             |
| Windt S WEAL                                                                                                    | 100 A A A A A A A A                          | 1. 1. C. C. 1. C. C.                                                                                                    | A 1 9 1 1 1 1 1 1 1 1 1 1 1 1 1 1 1 1 1           | a device cost devices                                      |                      |                    |             |
| Jur staff will contact you regarding your                                                                                                    | ligibility. To continue with your eligibili  | ty please review the document list as the documents will be                                                                             | required to complete your eligibility. During the | eligibility interview, additional questions will be asked. |                      |                    |             |
| View Summary Report                                                                                                    | w Document List                              |                                                                                                    |                                                   |                                                            |                      |                    |             |
| lere is a list of contact information for th                                                                                                  | closest office locations in your area:       |                                                                                                    |                                                   |                                                            |                      |                    |             |
| LAO Community and Senior Services                                                                                                    | 00106 Community & Senior Service             | 00150 Community and Senior Services of LA County                                                                                        |                                                   |                                                            |                      |                    |             |
| 3175 W 6th Street                                                                                                    | 3175 W. 6th Street                           | 3175 W Sixth St Box 15                                                                                                    |                                                   |                                                            |                      |                    |             |
| Los Angeles. CA 90020<br>Phonei                                                                                                    | Los Angeles, CA 90020<br>Phone: 213-351-5488 | Los Angeles, CA 90020<br>Phone 213-738-2198                                                                                             |                                                   |                                                            |                      |                    |             |
| Email                                                                                                    | Email                                        | Email                                                                                                    |                                                   |                                                            |                      |                    |             |
| Map Address                                                                                                    | Mep Address                                  | Map Address                                                                                                    |                                                   |                                                            |                      |                    |             |
| Programs offered:<br>• Totle I - Workforce Development (WIC)<br>• Title II - Wagner-Peyser (WP)<br>• Regional LA-RISE<br>• CRDF Career Center | 4                                            | Programs offered:<br>• Tible I - Workforce Development (WICA)<br>• Title II - Wagner-Peyser (WP)<br>• Trade Adjustment Assistance (TAA) |                                                   |                                                            |                      |                    |             |
|                                                                                                    |                                              |                                                                                                    |                                                   |                                                            |                      |                    |             |
|                                                                                                    |                                              |                                                                                                    |                                                   |                                                            |                      |                    |             |
| Ekt.Witard                                                                                                    |                                              |                                                                                                    |                                                   | - Back Finish                                              |                      |                    |             |

- 8. Click "**Finish**" to save your application. Your Eligibility Explorer application will now be available to the workforce development area that corresponds to the address you entered.
- 9. Contact the nearest AJCC listed on this page and let them know that you have completed a WIOA Pre-Application and a case manager will contact you.

#### Converting an Eligibility Explorer Guide

Once an individual creates an Eligibility Explorer application, a case manager can access the individual's record to convert and complete the WIOA application. The information entered by the individual upon registration and through the pre-app will be available, along with any documents the individual uploaded.

Please note that an Eligibility Explorer application can only be converted if there is NO ACTIVE WIOA application for the participant in the same workforce area.

How to Convert an Eligibility Explorer Application: Staff Instructions

- 1. Log in to CalJOBS and access the individual's record by going to **Services for Workforce Staff > Manage an Individual > Assist an Individual.**
- 2. Once you've accessed the individual's case file, access **Staff Profiles > Case Management Profiles > Programs.**
- 3. Under the **Eligibility Explorer Application** section with the black banner, click the **Convert Application** link.

| ■ Show Summary Tabs                                    |                    |        | Lee, Michelle       |
|--------------------------------------------------------|--------------------|--------|---------------------|
| Filter Applications:                                   | Filter Activities: |        |                     |
| All Applications                                       | V Open             | Closed | Voided              |
| Filter Programs                                        |                    |        |                     |
| All Programs                                           |                    |        |                     |
| Only My Staff LWDB                                     |                    |        |                     |
|                                                        |                    |        |                     |
| Eligibility Explorer Application #2248356 - 06/24/2021 |                    |        | Convert Application |

4. Check the programs to use the existing Eligibility Explorer Application data to pre-populate and create a program application.

| Eligibility Explorer Application #2248356 - 06/24/2021                                                                                                    | Convert Application                    |
|----------------------------------------------------------------------------------------------------|----------------------------------------|
| -<br>Check any items below to use the existing Eligibility Explorer Application data to pre-populate and create a program application. The system determines the listing of programs below using the app<br>and the existence of any open applications. Once the new applications are created you will be able to access them via the programs tab links below this section. | lication data, staff access privileges |
| Adult Services (WIOA Title I)                                                                                                    |                                        |
| Youth Services (WIOA Title I) (Not Eligible - Age Restriction)                                                                                                    |                                        |
| Trade Adjustment Assistance Program (Not Eligible - No Petition)                                                                                                    |                                        |
|                                                                                                    |                                        |
| Create Applications                                                                                                    |                                        |

 Click on "Create Applications" after selecting the programs to create the application. The WIOA application should automatically be created as Incomplete in the Title I – Workforce Development (WIOA) section of the individual's programs tab.

| Т     | tle I - Workforce Development (WIOA)                 |                                                                                    |                                                                        | Apps: 1                         |
|-------|------------------------------------------------------|------------------------------------------------------------------------------------|------------------------------------------------------------------------|---------------------------------|
| Creat | e Title I - Workforce Development (WIOA) Application |                                                                                    |                                                                        |                                 |
| wic   | A #2248358 - Incomplete                              |                                                                                    |                                                                        |                                 |
|       | LWD8:<br>Onestop:<br>Open/Total Activities:          | 13 - Los Angeles County WDACS<br>2703 - LAO Community and Senior Services<br>0 / 0 | Application Date<br>Participation Date:<br>Closure Date:<br>Exit Date: | 05/24/2021<br>N/A<br>N/A<br>N/A |
|       |                                                      |                                                                                    |                                                                        |                                 |

- 6. Click the top right pencil icon to finish completing the WIOA application. The first tab of the converted WIOA application will appear and you can proceed with completing the WIOA application as normal.
- Documents that were uploaded by the participant during pre-application should already verified and noted within the WIOA application, but you can also view, access and link any of those documents by going to Staff Profiles > General Profile > Documents (Staff).

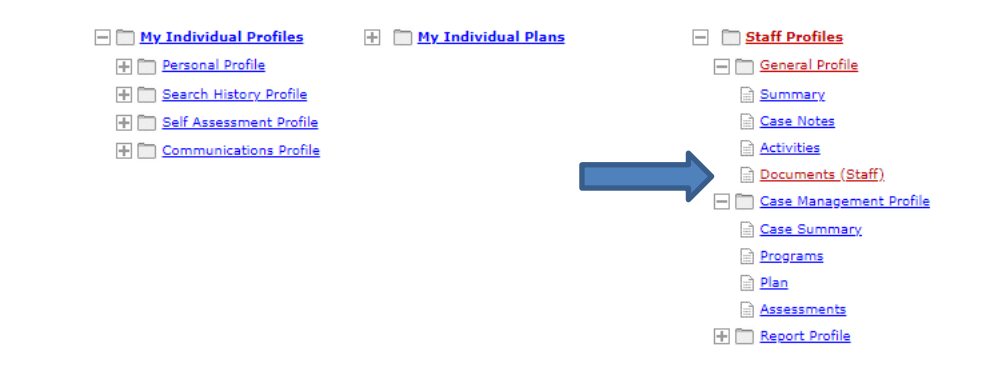

# CalJOBS<sup>SM</sup> WIOA Pre-Application USER GUIDE

**Employment Development Department** 

Workforce Services Branch

2020

| WIOA Pre-Application DescriptionI                                              |
|--------------------------------------------------------------------------------|
| Individual: Creating a WIOA Pre-AppII                                          |
| Staff: Viewing / Approving WIOA Pre-Applications Via the Navigation<br>MenuIII |
| Staff: Viewing / Approving WIOA Pre-Applications Via the Programs<br>TabIV     |

#### I. WIOA Pre-Application Description

Job seekers who may be eligible for *Workforce Innovation and Opportunity Act* (WIOA) services can start a WIOA Pre-Application in the CalJOBS system after registration, and check their WIOA eligibility at any time. CalJOBS will allow individuals to create a "self-service" WIOA Pre-Application after they have registered in the system. The WIOA Pre-Application wizard that is launched helps individuals to determine if they are qualified for services under WIOA and provides the ability to provide WIOA information and verification documents before contacting AJCC staff for case management assistance. This will improve efficiency of in person services, as well as virtual services and saves time for both the job seeker and one-stop staff.

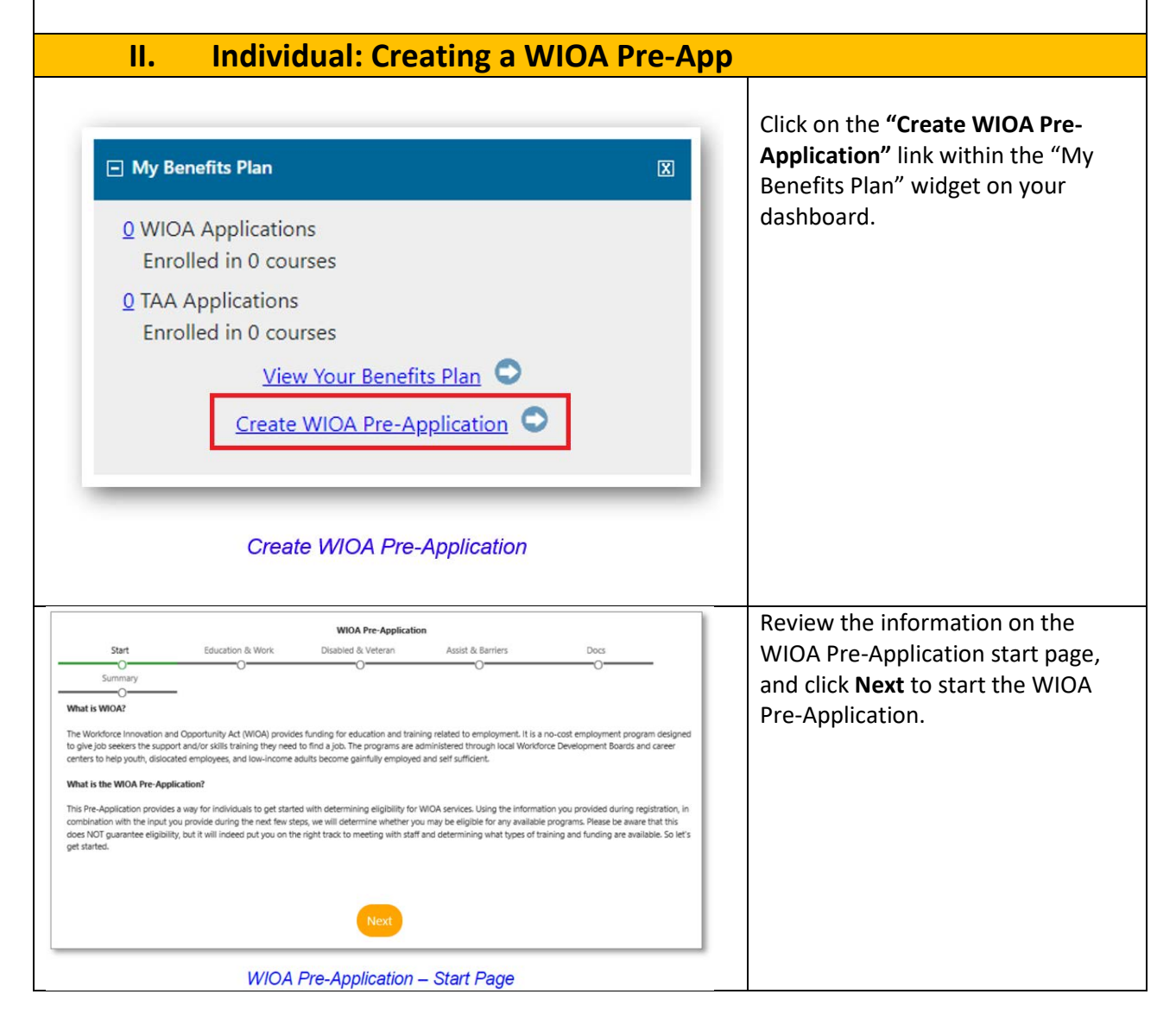

| Set Gatation & Walk & Wattern   Point Education   Voir Education   Previously you had stated that the highest level educations you achieved watter   Bacter's degree or equivalent   Previously you had stated that the highest level educations you achieved watter   Bacter's degree or equivalent   Previously you had stated that the highest level educations you achieved watter   Bacter's degree or equivalent   Previously you had stated that the highest level educations you achieved watter   Bacter's degree or equivalent   Previously you current endersystem:   Not inspreviously active or equivalent   Previously you exceeded a layoff motion?   Not is your current endersystem?   Previously a layoff motion?   Not generation?   Previously a layoff motion?   Not generation?   Previously a layoff motion?   Not generation?   Previously a layoff motion?   Not generation?   Previously a layoff motion?   Not generation?   Previously a layoff motion?   Not generation?   Previously a layoff motion?   Not generation?   Previously a layoff motion? Previously a layoff motion? Previously a layoff motion? Previously a layoff motion? Previously a layoff motion? Previously a layoff motion? Previously a layoff motion? Previously a layoff motion? Previously a layoff motion? Previously a layoff motion? Previously a layoff motion? Previously a layoff motion? Previously a layoff motion? Previously a layoff motion? Previously a layoff mot | Education & Work<br>Populate the required fields under<br>"Your Education" & "Your<br>Employment" and click Next.                                                                                                    |
|----------------------------------------------------------------------------------------------------|----------------------------------------------------------------------------------------------------|
| <form><form><form><text></text></form></form></form>                                                                                                    | <ul> <li>Disabled &amp; Veteran <ul> <li>a. Disabled and/or Military</li> <li>Experience - If you stated that you have a disability or have military experience in your registration, this information will appear on the "Disabled and Veteran" page. Make sure that the information is correct and click Next.</li> </ul> </li> <li>b. Not Disabled and/or No Military Experience - If you stated that you do not have a disability or do not have military experience in your registration, you will be presented with the page shown to the left. Once you have completed reading the information on this screen, click Next.</li> </ul> |

| Start Taucetor & Stock Disabled & Weiser Asset & Berney Com                                                                                                    | Assist & Barriers Populate the required fields und "Your Income" "Public Assistant                                                                                                    |
|----------------------------------------------------------------------------------------------------|----------------------------------------------------------------------------------------------------|
| "What is the size of your family (including<br>yourself)?<br>"What was your family income for the fast<br>                                                                                                    | & "Individual Barriers" and click                                                                                                    |
| Public Assistance                                                                                                    |                                                                                                    |
| Are you receiving (or do any of the below apply to you)?                                                                                                    |                                                                                                    |
| TANF (Temporary Assistance for Needy Families)                                                                                                    |                                                                                                    |
| SS: (Supplemental Security Income)                                                                                                    |                                                                                                    |
| SSDI (Social Security Disability Insurance Income)                                                                                                    |                                                                                                    |
| Bra (Behana Cath Anistana)                                                                                                    |                                                                                                    |
|                                                                                                    |                                                                                                    |
|                                                                                                    |                                                                                                    |
| Sort         Stantisk Sorten         With Pre-Application           Sorter anthring for an evaluate to explanting. How application of the second process process of the second process process proc                                                                                                    | <b>Docs (Optional)</b><br>This section is optional. Click on<br><b>Upload</b> next to associated<br>"Documentation Required" to                                                                                                    |
| None relating constraints to point and the destination, point and the destination of the destination of                                                                                 | Docs (Optional)<br>This section is optional. Click on<br>Upload next to associated<br>"Documentation Required" to<br>upload an image or document for                                                                                                    |
| Total         Exacution & Nonk         Databased (interem         Associal & Energy         Databased (interem)         Second & Energy         Doc         Summary           Two or exhibits processed for applicity. Two updated for a<br>messary this biddel if you are under to applicity. Two updated for<br>this may applicit the stage and the top dated for a stage.         Doc         Doc<                                                                                                    | Pocs (Optional)         This section is optional. Click on         Upload next to associated         "Documentation Required" to         upload an image or document for         the chase parties                                                                                                    |
| With the Application           Bare         Exactors & Work         Daster & Binnen         Daster & Binnen         Daster & Binnen           Non exact Dial fraging Diales of the Diales of the Diales                                                                                                    | <b>Docs (Optional)</b> This section is optional. Click on <b>Upload</b> next to associated         "Documentation Required" to         upload an image or document for         the chosen option.                                                                                                    |
| Start         Exactor & Work         Disable & Virtuge         Assort & Barrien         Deci           You are single documentation registed for frequency         Over and the register of register of the register of the regi                                                                                                    | Image: Construction of the chosen option.                                                                                                    |
| Star         Score of Story         Disabel & Views         Asso & Stores         Durantic           You enabling documentation registering.                                                                                                    | Image: Construction of the chosen option.                                                                                                    |
| Mitch Ne Application           The an esting documentation regularity frame updated for<br>some or solving documentation regularity frame updated for<br>some processing social and solving and<br>on an esting documentation regularity frame updated for<br>solver processing social and solving and<br>on an esting documentation for<br>an esting documentation for<br>an esting documentation for<br>an esting documentation<br>framework and an esting and<br>an estimation of an elementation<br>for an estimation of an elementation<br>for an estimation of an elementation<br>for an estimation of an elementation<br>for an estimation of an elementation<br>for an estimation of an elementation<br>for an estimation of an elementation<br>for an estimation of an elementation<br>for an estimation of an elementation<br>for an estimation of an elementation<br>for an estimation of a elementation<br>for an estimation of a elementation<br>for an estimation of a elementation<br>for an estimation of a elementation<br>for an estimation of a elementation<br>for an estimation of a elementation<br>for an estimation of a elementation<br>for an estimation of a elementation<br>for an estimation of a elementation<br>for a elementation of a elementation<br>for a elementation of a elementation<br>for a elementation of a elementation<br>for a elementation of a elementation<br>for a elementation of a elementation of a elementation<br>for a elementation of a elementation of a elementation of a elementation<br>for a elementation of a elementation of a elementatio elementation of a elementation of a elementation of | Image: State of State of S |
| Note the Application         Note Application           The are adminip forwards on exploring from a global for the Application of the Application of the Applicatio                                                                                                    | Image: Construction of the chosen option.                                                                                                    |
| Bins         Exaction & Work         Database & Work         With A Pre-Application           Non-order         Database & Work         Sate & B. Force         Database         Database                                                                                                    | Docs (Optional)<br>This section is optional. Click on<br>Upload next to associated<br>"Documentation Required" to<br>upload an image or document for<br>the chosen option.                                                                                                    |
| State & State & State         State & State         State & State         State & State         State & State         State         <                                                                                                    | Image: State of the section of the section of the section of the section of the section of the section of the section of the section of the section of the section.                                                                                                    |

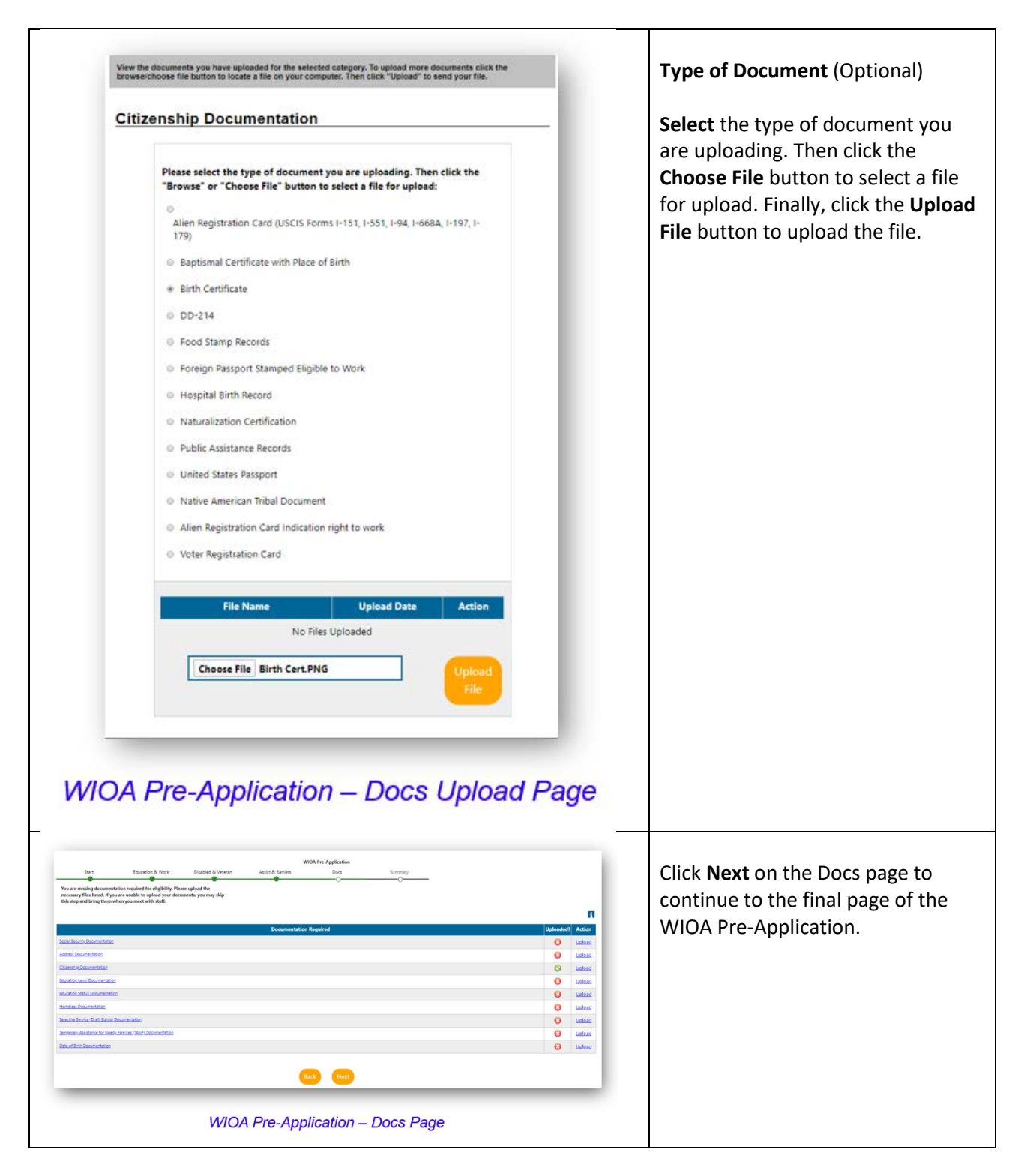

| <image/> <complex-block><section-header><section-header><section-header><section-header><section-header><section-header><section-header><section-header><section-header><section-header><section-header></section-header></section-header></section-header></section-header></section-header></section-header></section-header></section-header></section-header></section-header></section-header></complex-block> | <ul> <li>Once you have completed the questions and uploaded any related documents, your preliminary eligibility information will display at the top Summary screen.</li> <li>From the summary screen, you can view a summary report by clicking on View Summary Report.</li> <li>You can also view a list of any uploaded documents by clicking on View Documents List.</li> <li>You can also print these summaries if needed.</li> <li>This screen also displays the contact information for the nearest one-stop office(s).</li> <li>The final step is to submit the WIOA pre-application by clicking on Finish.</li> </ul> |
|----------------------------------------------------------------------------------------------------|----------------------------------------------------------------------------------------------------|
| III. Staff: Viewing / Approving WIOA Pr<br>Navigation Menu                                                                                                    | e-Applications Via the                                                                                                    |
| Services for Workforce     Staff     Manage Individuals     Create an Individual     Manage Employers     One Case Note to     Multiple Individuals     Assist an Individual     Manage Job Orders     Manage Labor Exchange     WIOA Pre-Applications     Manage Individuals > WIOA Pre-Applications                                                                                                    | Go to <b>Manage Individuals</b> under<br>"Services for Workforce Staff" from the<br>navigation menu on the left side, and<br>click <b>WIOA Pre-Applications.</b>                                                                                                    |

| Search         Created:       Today         LWIA:       None Selected         Office/Onestop:       None Selected         Filter       Files         Model Selected       Image: Selected         Filter       Selected         Wide Name       Last Updated       # of Action         HPDTTERTEST (Potter, Harry)       3/23/2020 11:08:36       1       Ammary I         WIOA Pre-Application (Listed by LWIA and or Office/OneStop)       WIOA Pre-Application (Listed by LWIA and or Office/OneStop)                                                                                                    | <ul> <li>(Optional) Select the appropriate search criteria and click Filter.</li> <li>(Optional) You can see a summary of the individual's WIOA Pre-Application by clicking Summary or delete the WIOA Pre-Application by clicking on Delete.</li> <li>From the display of pre-applications, click Approve under "Action" for the associated username that you would like to approve.</li> </ul> |
|----------------------------------------------------------------------------------------------------|----------------------------------------------------------------------------------------------------|
| WIOA Information         View:       Summary   Files         Username:       9560168         Login Name:       GSIPOTTERG         Date Last Edited:       12/18/2019 9:26:17 AM         *Application       (mmn/dd/yyyy)         Date:       "Convert Application         *UWA:       Convert Application         Convert Application Button                                                                                                    | Review the WIOA information screen<br>and populate the required fields, and<br>then click <b>Convert Application</b> to<br>convert the WIOA Pre-Application in a<br>traditional Title I application.                                                                                                    |
| The I - Workforce Development (WIOA)       1/11         Image in the image in the image in the | Once the application has been<br>converted, complete the Title I<br>application as you normally would.                                                                                                    |

| IV. Staff: Viewing / Approving WIOA Pre-Applications Via the                                                                                                    |                                                                                                    |
|----------------------------------------------------------------------------------------------------|----------------------------------------------------------------------------------------------------|
| Programs Tab                                                                                                    |                                                                                                    |
| Services for Workforce<br>Staff Manage Individuals Create an Individual Manage Employers One Case Note to Multiple Individuals Manage Résumés Assist an Individual Manage Labor Exchange WIOA Pre-Applications Manage Labor Exchange Assist An Individual                                                                                                    | Go to <b>Manage Individuals</b> under<br>"Services for Workforce Staff" from the<br>navigation menu on the left side and<br>then click <b>Assist an Individual.</b> |
| Quick Assist         Vou have saved individual Rem(i) in My Search Lists.         Vou Thave saved individuals you assisted:         VOUTH, GSI (orrOUTHB120)         Assist             Ceneral Criteria             Individual Vaername:         MARRYPOTTER         Individual Vaername:         MARRYPOTTER         Individual Vaername:         State ID Number:         First Name:         Last Name:             Assist An Individual Search Criteria | Input the appropriate search criteria                                                                                                    |
| (Jac Search Bottom)         Assigned LWIA / One Stop         LWIA/Region:         One Stop Location:         Select an LWIA/Region:         (More Search Options ]         Generation:         Select an LWIA/Region:         (More Search Options ]         Generation:         Select an LWIA/Region:         (More Search Options ]         Security         Massist An Individual Search                                                                 | Click on the blue <b>Search link</b> or scroll to<br>the bottom and click the orange <b>Search</b><br><b>button.</b>                                                |

| Reality View-Semmenty Distant<br>To ort or any column. Cife & a column to:<br><u>View Alaman Michael Anality of 1985 No. 29650079 12/31/2006 09/19/2006 Semmany Tab</u><br><u>Analogy North 6975 No. 29650079 12/31/2006 09/19/2006 Semmany Tab</u><br><u>Analogy North Result</u><br><u>Sem New Jab</u><br><u>Sem New Jab</u><br><u>Sem New Jab</u>                                                                                                    | <b>Click on the individual's user name</b> to assist the individual.                                                                                                    |
|----------------------------------------------------------------------------------------------------|----------------------------------------------------------------------------------------------------|
| [Assist an individual   Staff Services   Individual Portfolio ]         My Individual Profiles         Personal Profile         Search History Profile         Search History Profile         Search History Profile         Search History Profile         Search History Profile         Communications Profile         Search History Profile         Search History Profile         Search History Profile         Search History Profile         Search History Profile         Search History Profile         Search History Profile         Search History Profile         Search History Profile         Search History Profile         Search History Profile         Search History Profile         Search History Profile         Search History Profile         Plan         Assessments         Bearch History Profile         Recort Profile         Individual Navigation Lists | Navigate to the individual's Programs<br>Tab by expanding the "Staff Profiles" list<br>at the top of the page and clicking on<br><b>Programs</b> under "Case Management<br>Profile."                                                      |
| Case Summy     Programs     Pare     Assessments       If     Show Summary Tabs     Potter, Harry       Filter Applications:     Pitter Activities:     Pitter Activities:       If all - Monkforce Developments (WIDA)     Pitter 1       If ter 1 - Wonkforce Developments (WIDA)     App: 0       If ter 1 - Wonkforce Developments (WIDA)     App: 0       If ter 1 - Wonkforce Developments (WIDA)     App: 0                                                                                                    | Scroll down to Title I – Workforce<br>Development (WIOA) or use the filters<br>to only show Title I – Workforce<br>Development (WIOA).<br>Click on <b>Convert WIOA Pre-Application</b><br>under Title I – Workforce Development<br>(WIOA) |

| Wich Information   View:   Summary Liles   Username:   Stername:   Gip Name:   Gip Name: <th>Review the WIOA information screen<br/>and populate the required fields.<br/>Click <b>Convert Application</b> to convert the<br/>application</th> | Review the WIOA information screen<br>and populate the required fields.<br>Click <b>Convert Application</b> to convert the<br>application |
|----------------------------------------------------------------------------------------------------|----------------------------------------------------------------------------------------------------|
| <form></form>                                                                                                    | Once the conversion has been<br>completed, complete the WIOA<br>application as you normally would.                                        |

# CalJOBS<sup>SM</sup> Remote Electronic Signature USER GUIDE

**Employment Development Department** 

Workforce Services Branch

2020

Locating the Signature Section.....I

Using the Remote Electronic Signature..II

| I. Locating the Sig                                                                                                    | nature Section                                                                                                    |                                                                                                    |
|----------------------------------------------------------------------------------------------------|----------------------------------------------------------------------------------------------------|----------------------------------------------------------------------------------------------------|
| Manage Individuals                                                                                                    | Create an Individual 3<br>One Case Note to<br>Multiple Individuals                                                                                        | Start the normal<br>process of<br>assisting an<br>individual.                                                                                                    |
| Manage Resumes Manage Job Orders Manage Labor Exchange                                                                                                    | Assist an Individual<br>WIOA Pre-Applications                                                                                                    | Individuals ><br>Assist an<br>Individual                                                                                                    |
| User Name:       Image: Creation of the second of the second | vidual Detailed     Action       ated on 09/22/2016     Summary_Tab<br>Case Notes Tab<br>Activities Tab<br>Programs Tab<br>Reset       Age: 48     Action | Go to the<br>programs tab of<br>the searched<br>individual                                                                                                    |
| Title I - Workforce Developm<br>Create Title I - Workforce Developm<br>Convert WIOA Pre-Application                                                                                                    | lopment (WIOA)<br>ment (WIOA) Application                                                                                                    | Select the federal<br>program you wish<br>to enroll the<br>individual in:<br>Title III Wagner-<br>Peyser, Title I<br>WIOA, Trade<br>Adjustment Act<br>(TAA), and<br>National<br>Farmworkers Job<br>Program |
| Title I - Workforce Develo<br><u>Create Title I - Workforce Developm</u><br><u>Convert WIOA Pre-Application</u>                                                                                                    | opment (WIOA)<br>ent (WIOA) Application                                                                                                    | Go through the<br>application<br>process until you<br>get to the<br>signature piece                                                                                                    |

| II. Using the Remote Electronic Sig            | gnature                                                                                                    |
|------------------------------------------------|----------------------------------------------------------------------------------------------------|
| Staff Signature:                               | ➤ Capture Signature ➤ Capture Signature ➤ Capture Signature ➤ Capture Signature ➤ Capture Signature ➤ Capture Signature                                                                                                    |
| Select Signature Input Met<br>Mouse<br>Message | When staff click<br>the Staff<br>Signature/Capture<br>Signature link,<br>they will get these<br>2 options: Mouse<br>and Message.<br>Staff will use the<br>mouse for their<br>signature and<br>message to obtain<br>the applicant<br>signature. |

| CERTIFICATION OF UNDERSTANDING: I understand, acknowledge, agree and certify that:  I accept my responsibilities in the use of electronic signatures as described on this form.  My execution of an electronic signature performed on this system is the legally binding equivalent of my traditional handwritten signature, and I am accountable and responsible for actions performed under such an electronic signature I may not share components of my electronic signature such that my signature could be executed by another individual. Such components may include, but are not limited to, computer passwords and/or unique identification tokens.  Apply Clear Cancel | If staff select<br>Mouse, they will<br>see this screen<br>where they can<br>use their mouse<br>to create a<br>signature.                                                                                                    |
|----------------------------------------------------------------------------------------------------|----------------------------------------------------------------------------------------------------|
| Signature Applicant Signature: BAAAAAAAAAAAAAAAAAAAAAAAAAAAAAAAAAAAA                                                                                                    | Application will<br>look like this once<br>the mouse is used<br>and signature<br>applied.                                                                                                    |
| Send Text Send Email                                                                                                    | When staff click<br>the Applicant<br>Signature/Capture<br>Signature link,<br>they will see the<br>same 2 options.<br>When applicants<br>are not in the<br>offices, staff will<br>select message,<br>so that they can<br>either text or<br>email a link to the<br>applicant. |

| Please select your preferred method c<br>signature confirming that you acknow | of signing this document, using any of the e-sig<br>eledge and warrant the truthfulness of the info | nature methods constitutes a legal<br>rmation provided in this document.                                     | Applicants will get<br>a link via text or<br>email. When<br>clicked, this link<br>will bring them to<br>a page in the<br>system with their<br>signature options<br>and a link to view<br>the application<br>PDF. For the early<br>rollout, we will<br>only have the<br>Mouse signature<br>method available.<br>We will add other<br>options as they<br>become available. |
|-------------------------------------------------------------------------------|----------------------------------------------------------------------------------------------------|----------------------------------------------------------------------------------------------------|----------------------------------------------------------------------------------------------------|
| Signature                                                                     | Alyson<br>Alyson                                                                                    | Capture Signature<br>Herbert, Yolanda WIOA #163215514<br>Capture Signature<br>Allyson Guzman WIOA #163215514 | Completed<br>applications will<br>look like this for<br>staff. Individuals<br>will get<br>confirmation in<br>the CaIJOBS<br>message center<br>that the<br>application was<br>signed.                                                                                                    |